## ІНСТРУКЦІЯ ДЛЯ ВСТУПНИКІВ ЗІ ВСТАНОВЛЕННЯ ZOOM

Сервіс Zoom <u>https://zoom.us/</u>. Програма є безкоштовною та дозволяє через відео-зв'язок проводити вступні випробування (іспити) у дистанційній формі для здобувачів вищої освіти. Підключитися до програми можна з будь-якого девайсу: з комп'ютера, ноутбуку, телефону та планшету. Важливо: для передачі звуку та зображення підключити відеокамеру та навушники, якщо вони не передбачені в техніці, яка використовується.

## Установка програми Zoom:

1) установіть програму на комп'ютері, ноутбуці або телефоні із сервісу Zoom <u>https://zoom.us/</u>. Скористайтеся детальною презентацією з установки та підключення: https://sspu.edu.ua/media/attachments/2020/04/01/prezentazia-zoom.pdf

1) зареєструйтеся, укажіть електронну пошту та ім'я, яке буде відображатися під час вступного іспиту в онлайн-формі, підтверджуйте реєстрацію безпосередньо в електронному кабінеті;

2) для зручності та економії часу попередньо перевірте: 1) мову користування – можна змінювати; 2) налаштування звуку;

- 3) під час входу програма Zoom одразу запропонує вам перевірити звук: мікрофон та колонки;
- 4) перевірте якість та швидкість підключення до інтернету;

Важливо! Для участі у вступному іспиті в онлайн-формі за день до іспиту на особисту електронну скриньку Вам надійде запрошення для доступу до онлайн-вступного іспиту (Ідентифікатор та пароль) від відповідальної особи за технічний супровід.

## Підключення до вступного іспиту в онлайн-формі на платформі Zoom:

- 1) увійдіть до особистого профілю програми Zoom
- 2) натисніть «Увійти до конференції»

3) унесіть дані із надісланого напередодні запрошення (Ідентифікатор та пароль) від відповідальної особи за технічний супровід

- 4) або перейдіть за URL-покликанням для входу з отриманого листа
- 5) для входу використовуйте власне ім'я та прізвище
- 6) після підключення увімкніть камеру та звук
- 7) для ідентифікації вступника при собі мати паспорт

## Увага!

Вступний іспит в онлайн-формі – це та ж форма іспиту, що й аудиторна, тому потурбуйтеся про тишу, вимкніть звук на мобільних телефонах, не відволікайтеся.

▶ Будьте пунктуальними.

Буде здійснюватися запис вступного іспиту в онлайн-формі, намагайтеся не відлучатися від робочого місця, допоки складаєте іспит.

> У вступників є можливість «підняти руку», для уточнення питань (для цього потрібно перейти у вікно чату і натиснути кнопку «підняти руку») або озвучити питання вголос.

- Білети, тести або завдання Ви отримаєте на початку іспиту на особисту електронну пошту.
- Э Пам'ятайте про принципи академічної доброчесності під час виконання завдань.

Голова екзаменаційної комісії має право попросити продемонструвати на камеру Ваше робоче місце на предмет виявлення предметів (шпаргалки, технічні пристрої, підручники), які суперечать правилам складання вступних іспитів.

Потурбуйтеся про свій зовнішній вигляд та візуальний фон, що буде знаходитися в полі відеозапису за спиною користувача.

Після закінчення вступного іспиту в онлайн-формі обов'язково вимикайте конференцію натиснувши «Залишити конференцію», бо для інших учасників іспит ще триватиме.

> Бажаємо успішного та комфортного онлайн-складання вступних іспитів у дистанційній формі! Будьте здорові!